# คู่มือการลงทะเบียนหมอพร้อม DID

โดยทีมลงทะเบียนหมอพร้อม DID จังหวัดน่าน 5/11/2565

#### 1. อุปกรณ์ที่ต้องใช้

- 1. คอมพิวเตอร์ Notebook หรือ PC ที่ติดตั้งระบบปฏิบัติการ Windows
- 2. เครื่องอ่านบัตรประชาชน
- 3. กล้อง Webcam ความละเอียด 720p ขึ้นไป

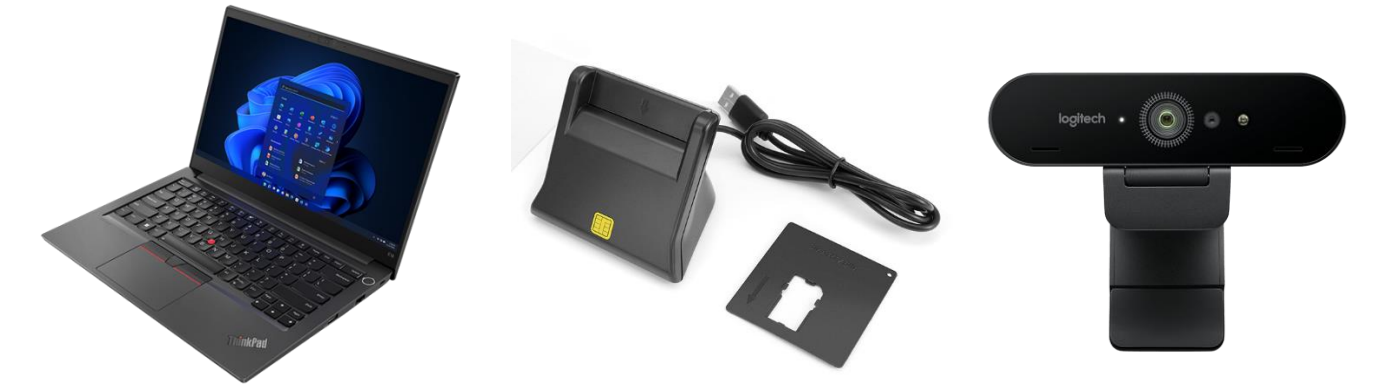

- 2. การเตรียมเจ้าหน้าที่และอุปกรณ์เพื่อลงทะเบียน
- 2.1 ลงทะเบียนเจ้าหน้าที่พิสูจน์ตัวตน ด้วย MOPH IC Account (Level2 ขึ้นไป)
  - 2.1.1 เข้าไปที่ <u>https://phr1.moph.go.th/idpadmin</u> เข้าสู่ระบบด้วย MOPH IC Account

| Login                                                       |                                       |                | (                         |
|-------------------------------------------------------------|---------------------------------------|----------------|---------------------------|
| MOPH IDP Center<br>Login MOPH Accor<br>192.168.86.5 : 16002 | int                                   |                |                           |
| AND AND A TOTAL AND AND AND AND AND AND AND AND AND AND     | หน่วยงาน โรงพยาบา<br>User<br>Password | เลน่าน [10716] | ► เข้าระบบด้วยบัตรประชาชน |
| 🔲 Auto Login                                                |                                       |                | 🥑 ตกลง 🛛 😢 ปีด            |

2.1.2 เลือกเมนู IDP **→** ทะเบียนเจ้าหน้าที่พิสูจน์ตัวตน **→** กดปุ่มเพิ่ม

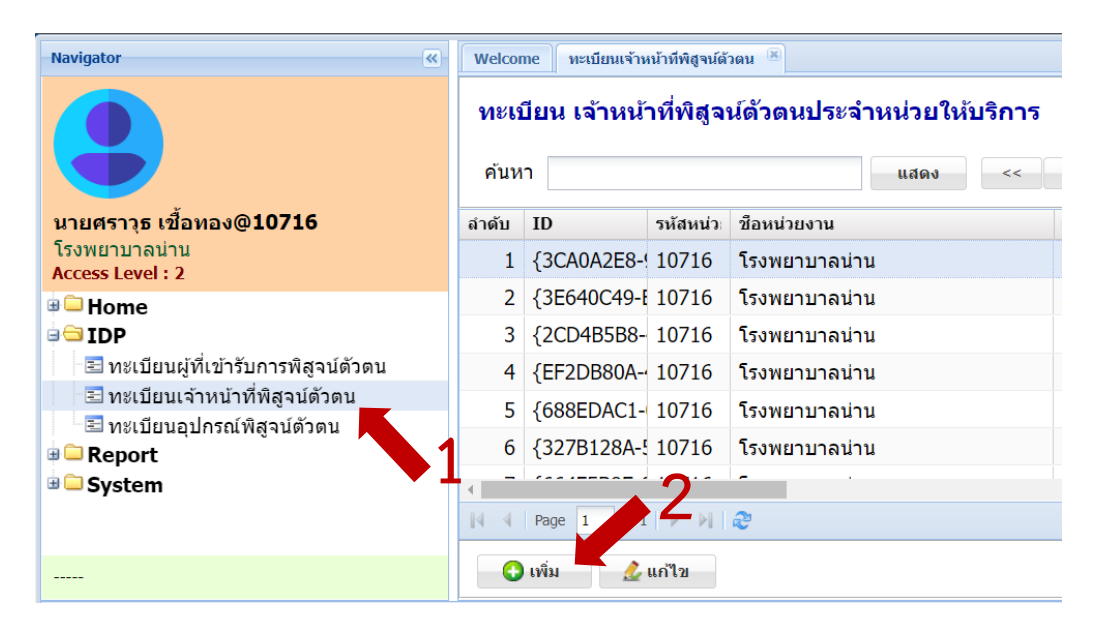

2.1.4 กำหนด Pin Code ให้เจ้าหน้าที่ (ต้องจำไว้ เพื่อนำไปใช้งานทุกครั้ง โดยจะ PIN จะ ส่งไปให้ App หมอพร้อมในโทรศัพท์ของเจ้าหน้าที่ด้วย) + เสียบบัตรประชาชนเข้า เครื่องอ่าน กดปุ่มอ่านข้อมูลจากบัตรประชาชน ระบบจะอ่านข้อมูลและกรอกให้ อัตโนมัติ จากนั้นพิมพ์เบอร์โทรศัพท์เพิ่ม แล้วกดบันทึก

| IniIDPProviderEntryFor | m                   |                 |                    |   | (                                                       |     |
|------------------------|---------------------|-----------------|--------------------|---|---------------------------------------------------------|-----|
| ข้อมูล เจ้าหน้า        | ที่พิสูจน์ดัวดนประะ | ำหน่วยให้บริการ |                    |   | <b>O</b> L                                              | .oq |
| รหัสโรงพยาบาล          | 10716 <b>โ</b> รงพ  | บาบาลน่าน       | . 2                |   |                                                         |     |
| PIN Code               | •••••               | ตั้งค่า PIN     |                    | - |                                                         |     |
| เลข ปชช. 13 หลัก       |                     | อ่านข้อ         | มูลจากบัตร ประชาชน |   | 3                                                       |     |
| คำนำ                   | ชื่อ                |                 | นามสกุล            |   | รูปถ่าย (หน้าบัตร) ———————————————————————————————————— |     |
| วันเกิด                |                     | หมายเลขโทรศัพท์ |                    |   |                                                         |     |
| อายุ                   |                     |                 |                    |   |                                                         |     |
| ทีอยู่                 |                     |                 |                    |   |                                                         |     |
| E-Mai                  | il                  |                 |                    |   |                                                         |     |
|                        |                     |                 |                    |   |                                                         | 4   |
|                        |                     |                 |                    |   |                                                         | Ĩ   |
| 菌 ລນ                   |                     |                 |                    |   | 🎮 บันทึก 🛛 😵 โ                                          | ป่ด |

### 2.2 ลงทะเบียนอุปกรณ์สำหรับลงทะเบียน ด้วย MOPH IC Account

2.2.1 เลือกเมนู IDP **→** ทะเบียนอุปกรณ์พิสูจน์ตัวตน **→** กดปุ่มเพิ่ม

| Navigator                             | N                                          | /elcome | ทะเบียนอุปกรณ์พิ | สูจน์ด้วดน 🙁         |    |  |
|---------------------------------------|--------------------------------------------|---------|------------------|----------------------|----|--|
|                                       | ทะเบียน อุปกรณ์พิสูจน์ดัวดน โรงพย<br>ค้นหา |         |                  | รงพยาบาลน่าน<br>แสดง |    |  |
| นายศราวุธ เชื้อทอง@10716              | ์บ                                         | ID      |                  | Description          |    |  |
| โรงพยาบาลน่าน<br>Access Level : 2     | 1                                          | {4253   | 8870-C0D5-44     | Kiosk 001            |    |  |
|                                       |                                            | {7DEF   | 268D-ADC1-42     | Notebook 02          |    |  |
|                                       | 3                                          | {ED3[   | DCEB1-0811-4(    | Notebook 03          |    |  |
| 📧 ทะเบียนผู้ที่เข้ารับการพิสูจน์ตัวตน | 4                                          | {ACF5   | A6DC-62DD-4      | Razer's Swift X      |    |  |
| \Xi ทะเบียนเจ้าหน้าที่พิสูจน์ตัวตน    | 5                                          | {8729   | 5423-618A-4F     | Test Notebook (      | 01 |  |
| 🗄 ทะเบียนอุปกรณ์พิสูจน์ด้วตน          | 6                                          | {3C37   | 7D13-9641-42     | ทดสอบที่เครื่อง ]    | IT |  |
| System                                |                                            |         |                  |                      |    |  |
| · • 1                                 | 14                                         | A Pa    | ge 1 12          | N 2                  |    |  |
|                                       |                                            | 🔂 ເพື່  | ม 🔔 แก้ไว        | U                    |    |  |

# 2.2.2 ตั้งชื่ออุปกรณ์ในช่องรายละเอียด และ กดบันทึก

| UniIDPDeviceEntryForm |              |                  |
|-----------------------|--------------|------------------|
| ข้อมูล อุปกรณ์        | พิสูจน์ด้วดน | S Log            |
|                       | 1            |                  |
| รายละเอียด            |              |                  |
|                       |              |                  |
| Access Token          |              | 2                |
|                       |              |                  |
| İ ลบ                  |              | 💾 บันทึก 🛛 😣 ปิด |

2.2.3 เลือกอุปกรณ์ที่เราเพิ่งเพิ่มเข้าไปใหม่ กดปุ่มแก้ไข แล้ว Copy Access Token Code ไว้ → กดปิด

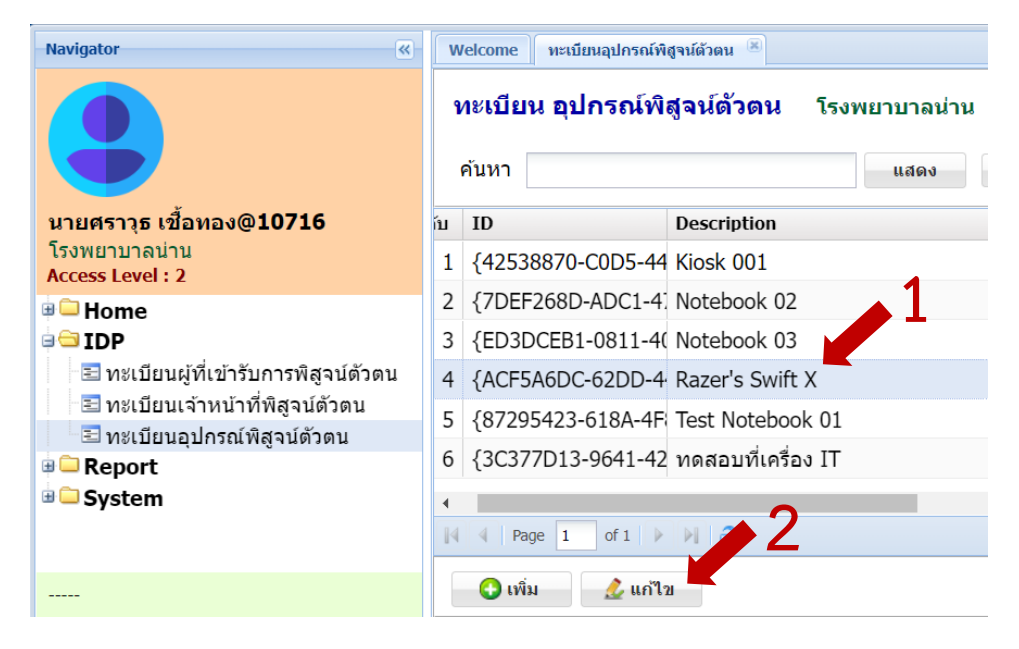

| UniIDPDeviceEntryForm                | 1                                                  |                                                                                                | - <b>x</b> |
|--------------------------------------|----------------------------------------------------|------------------------------------------------------------------------------------------------|------------|
| <b>ข้อมูล อุปกรถ</b><br>{ACF5A6DC-62 | <b>โพิสูจน์ดัวดน</b><br>DD-4469-9315-BFB0A2AA68C1} |                                                                                                | 🕓 Log      |
| รายละเอียด                           | Razer's Swift X                                    | Copy                                                                                           | 1ጘ         |
| Access Token                         | {                                                  | E38586}                                                                                        |            |
| 🖻 ລນ                                 |                                                    | ไปไป<br>1<br>1<br>1<br>1<br>1<br>1<br>1<br>1<br>1<br>1<br>1<br>1<br>1<br>1<br>1<br>1<br>1<br>1 | ปิด        |

2.3 ติดตั้งโปรแกรม MOPH IDP Register และ Update เป็น Version ล่าสุด

2.3.1 ดาวน์โหลดโปรแกรมได้จาก Link นี้ <u>https://mohpromt.moph.go.th/mpc/wp-</u> <u>content/uploads/2022/10/BMSMOPHIDPRegister.zip</u>

2.3.2 แตกไฟล์ ZIP และ RAR ให้เรียบร้อย และเข้าโปรแกรมผ่าน Icon BMSMOPHIDPRegister ดังภาพ

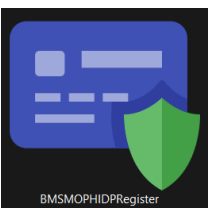

2.3.3 กด Setting เพื่อตั้งค่าโปรแกรมก่อนใช้งาน

| MophAccountCenterLoginForm | ×                                                                                    |
|----------------------------|--------------------------------------------------------------------------------------|
| MOPH Accounter Cent        | er Setting                                                                           |
| -เข้าระบบกระทรวงสาธารณสุ   | Login Password                                                                       |
| MINT OF PUBLIC HU          | กรุณาติดต่อเจ้าหน้าที่ผู้ดูแลระดับจังหวัด หรือ กยผ.<br>เพื่อดำเนินการสร้างรหัสใช้งาน |
| 🗆 จำค่า                    | 📀 ตกลง 🛛 🛛 ยกเลิก                                                                    |

2.3.4 ใส่รหัสหน่วยให้บริการ และวาง Access Token Code ที่ Copy มาจากข้อ 2.2.3

ในช่องรหัสอุปกรณ์ จากนั้นกดบันทึก (ทำแค่ตอนลงโปรแกรมครั้งแรกเท่านั้น)

| SystemSettingForm                                 | in Form | _        |       |
|---------------------------------------------------|---------|----------|-------|
| System Setting                                    |         |          |       |
| -Setting<br>รหัสหน่วยให้บริการ<br>รหัสอุปกรณ์ IDP |         | 2        |       |
|                                                   |         | 🥏 บันทึก | 🗙 ปิด |

#### 2.3.5 Login ด้วย MOPH IC Account

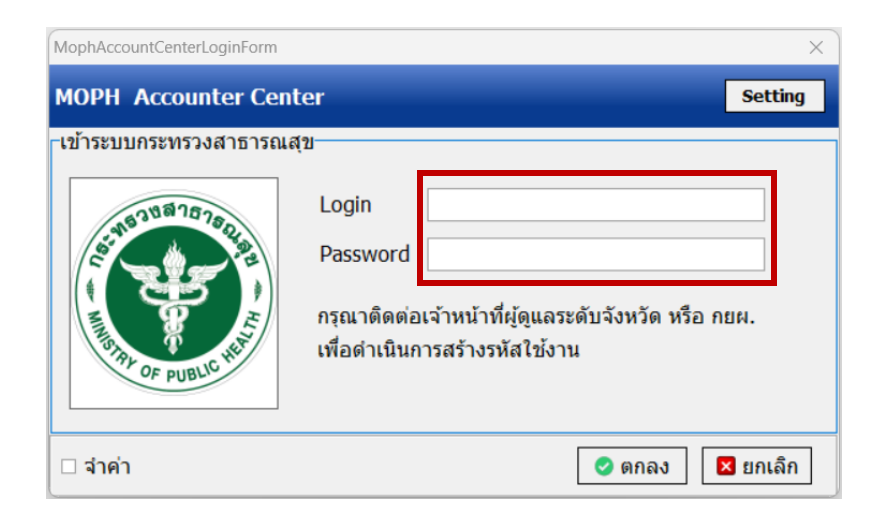

# 2.3.6 เสียบบัตรประชาชนของเจ้าหน้าที่พิสูจน์ตัวตน ในเครื่องอ่านบัตร

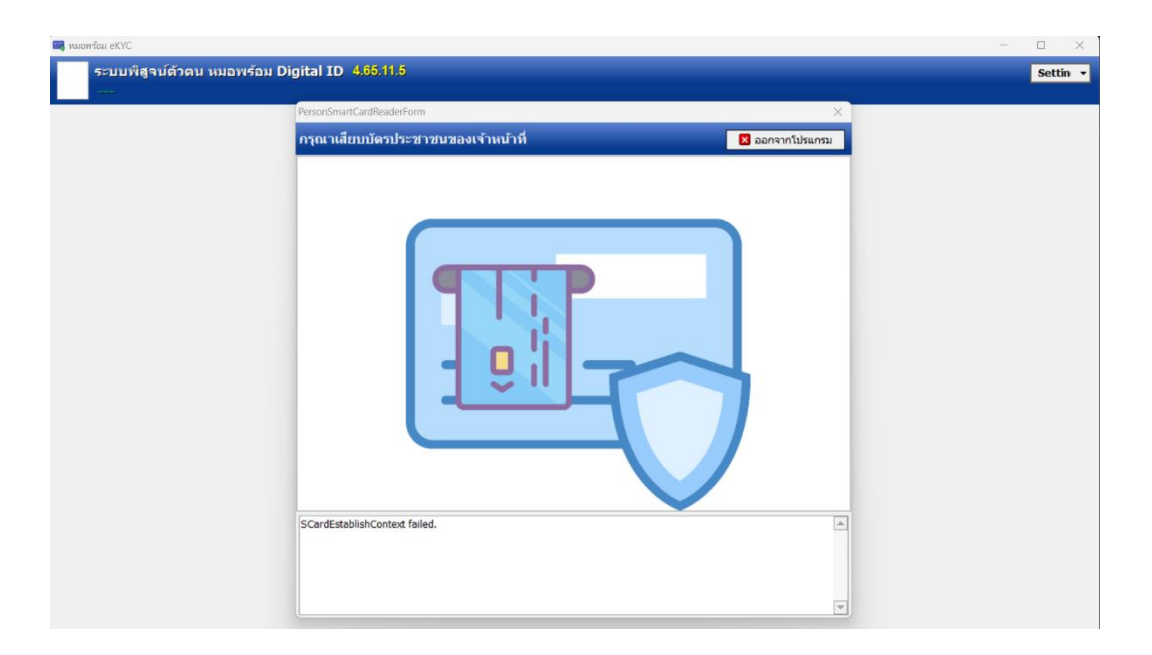

2.3.7 ใส่ PIN Code เจ้าหน้าที่พิสูจน์ตัวตนที่ได้รับมา หรือ ดูจาก App หมอพร้อม ของ เจ้าหน้าที่พิสูจน์ตัวตน

| 📕 หมอพร้อม eKYC                                                              | - 🗆 ×    |
|------------------------------------------------------------------------------|----------|
| 🥐 ระบบพิสูจน์ด้วคน หมอพร้อม Digital ID 455.11.5<br>มายควารต เนื่อหอง [10716] | Settin 🔻 |
|                                                                              |          |
|                                                                              |          |
|                                                                              |          |
| FroviderPinCodeEntryForm - D X                                               |          |
| กรุณาใส่งหัส PIN Code ของเจ้าหน้าที่<br>- DIN Code                           |          |
|                                                                              |          |
| PIN Code                                                                     |          |
|                                                                              |          |
| ตกลง                                                                         |          |
|                                                                              |          |
|                                                                              |          |
|                                                                              |          |
|                                                                              |          |
|                                                                              |          |

## 2.3.8 ดึงบัตรประชาชนของเจ้าหน้าที่พิสูจน์ตัวตนออกจากเครื่องอ่านบัตร

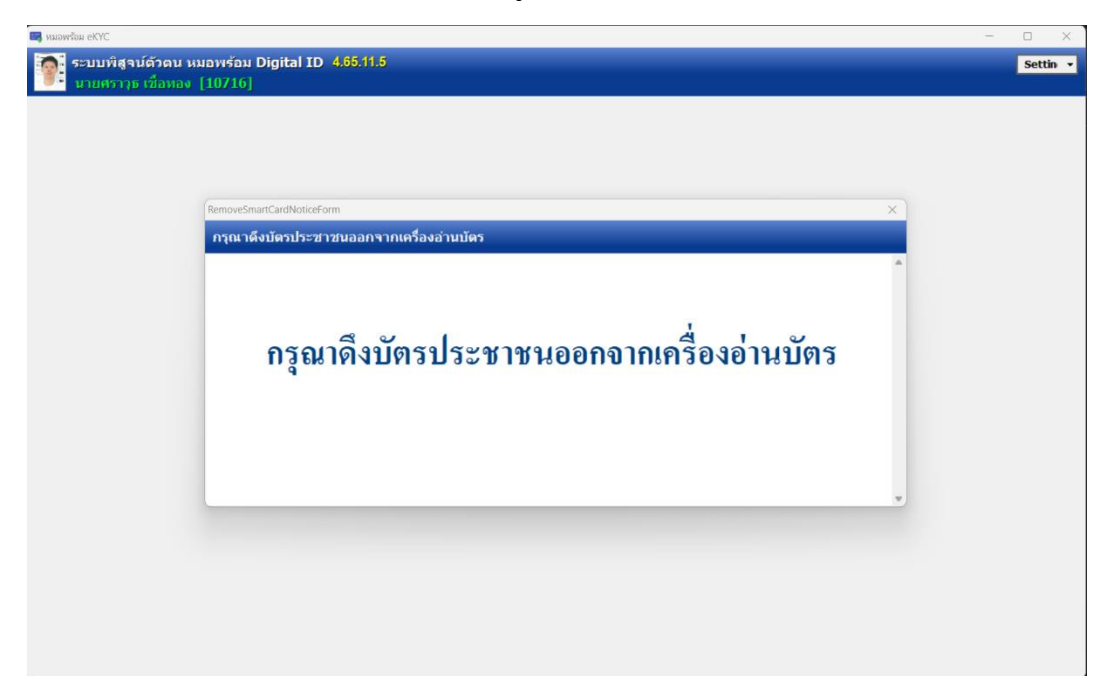

2.3.9 เสียบบัตรประชาชนของผู้ที่ต้องการพิสูจน์ตัวตนหมอพร้อม Level 2 ในเครื่องอ่านบัตร และรอระบบดึงข้อมูลจากบัตรประชาชน

| 🛤 naowśca eKYC                                                                                                    |                      |          |
|----------------------------------------------------------------------------------------------------|----------------------|----------|
| ระบบที่สูจน์ด้วดน หมอพร้อม Digital ID 4.65.11.5<br>นายศรวรุธ เชื่อหอง [10716]                                                                                                    |                      | Settin • |
| -บุคคลที่กำลังรับการพิสุจน์ด้วดน                                                                                                    | _หลักฐานพิสูจน์ตัวตน |          |
| กรุณาเสียบบัตรประชาชนในเครื่องอ่านบัตร                                                                                                    |                      |          |
|                                                                                                    |                      |          |
| pcscReaderListChange<br>OnError : 2 Code : 80100002<br>SmartCard Reader : 3 Mentive SCR33xx v2.0 USB SC Reader 0*<br>Using Reader : Jeitonive SCR33xx v2.0 USB SC Reader 0<br>SCardEstablishContext succeeded.<br>pcscReaderWaiting |                      |          |

2.3.10 หากดึงข้อมูลสมบูรณ์ต้องมีข้อมูลครบทุกช่อง และมีภาพถ่ายจากฐานข้อมูลบัตร ประชาชน จากนั้นดึงบัตรประชาชนออกจากเครื่องอ่านบัตร แล้วกรอกเลข Laser Code หลัง บัตรประชาชนของผู้ที่ต้องการพิสูจน์ตัวตน แล้วกดปุ่มตรวจสอบ

| NEWTHE D.P.                                                                              |                         |     |
|------------------------------------------------------------------------------------------|-------------------------|-----|
| ระบบพิสูจน์ด้วดน หมอพร้อม Digital ID 4.65.11.5<br>นายศราวุธ เมื่อทอง [107.16]            |                         | Set |
| <b>เคคลที่กำลังรับการพิสูจน์ด้ว</b> ดน                                                   |                         |     |
| ร้อมูลปัตวประชาชน<br>เลข 13 หลัก<br>ต่านโ<br>ชื่อ<br>บานสกุล<br>ระแก้ค<br>Secult = 61 64 | เลข Laser Code หลังบัตร |     |

2.3.11 ถ้าขึ้นข้อความสถานะปกติ ให้คืนบัตรของผู้ที่ต้องการพิสูจน์ตัวตนได้ และกรอกเบอร์ โทรศัพท์มือถือของของผู้ที่ต้องการพิสูจน์ตัวตนลงไป แล้วกดปุ่มตรวจสอบ

|                                                                                                    | o x      |
|----------------------------------------------------------------------------------------------------|----------|
| 👕 ระบบทัฐรน์ด้วดบ หมอทร้อบ Digital ID 466.11.5<br>มายทรวรุษ เมื่อรถง (10716)                                                                                                    | Settin • |
| มูลลอส์ทำเลียวบการมีสุจม์ตัวลน<br>มัอมูลมีตรประชาชน<br>มัลช 13 หลัก<br>ตำน่า<br>รัก<br>มัก<br>มายและโทรศักร์มีอถือ<br>มายและโทรศักร์มีอถือ<br>มายและโทรศักร์มีอถือ<br>มายและโทรศักร์มีอถือ |          |

2.3.12 ทำการถ่ายภาพหน้าตรงของผู้ที่ต้องการพิสูจน์ตัวตน โดยหากทำครั้งแรกให้เลือก Video Device ให้ถูกต้องก่อน และปรับความละเอียดเป็น 1280x720 ขึ้นไป จากนั้นกดปุ่ม Start และหากได้ภาพที่ต้องการให้กดที่ภาพเล็กในช่องด้านขวามือ

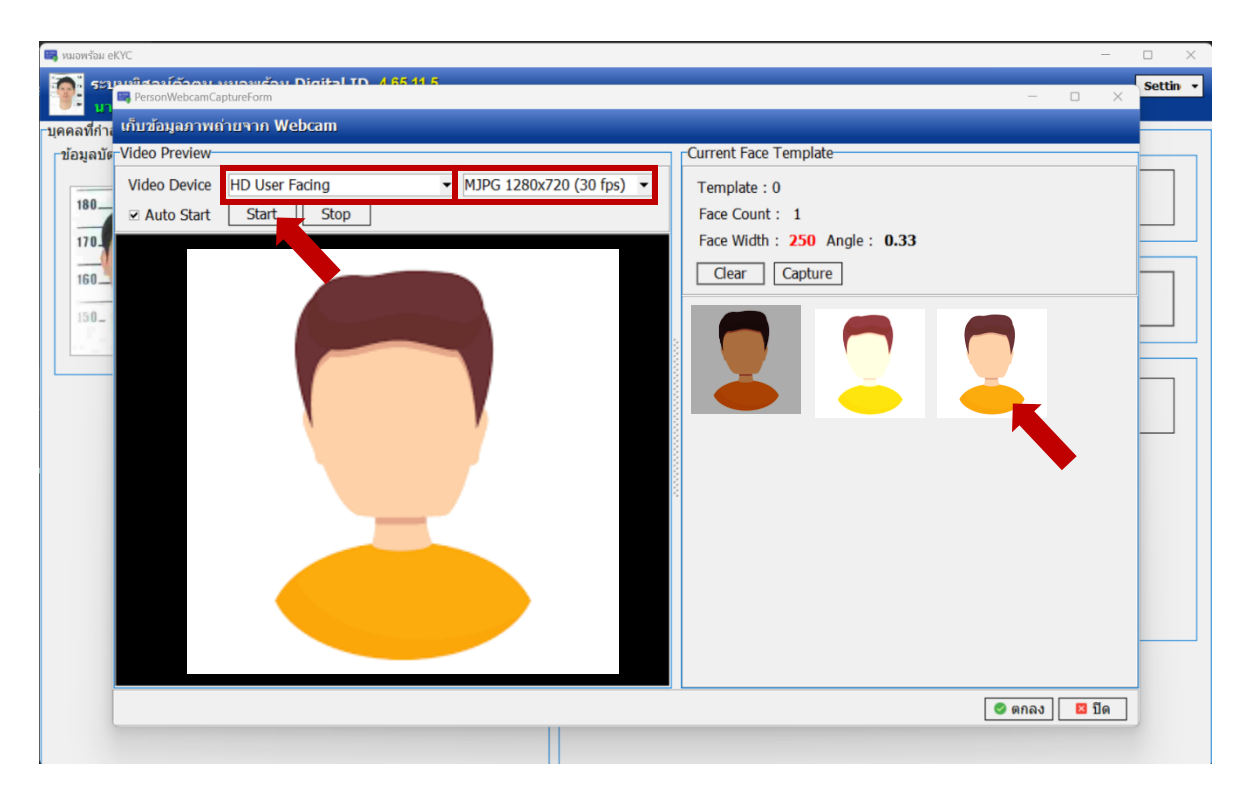

|        | ର୍ଘ୍ୟ ହ | ע ו      | 11     | a       | <b>A 6</b> | v    |
|--------|---------|----------|--------|---------|------------|------|
| 2.3.13 | เมอโดภ  | าพถายแลว | กดปมลง | งทะเบยเ | เพสจนต     | าวตน |
|        |         |          | 9.00   |         | 91         |      |

| Settin •                                                                                                    |
|----------------------------------------------------------------------------------------------------|
| หลักฐานที่สุนได้วดน<br>เลข Laser Code หลังบัตร<br>เลข Laser Code หลังบัตร<br>สถานะปกติ<br>หมายเลขโทรศัพท์<br>หมายเลขโทรศัพท์มือถือ<br>กาทย์าย<br>กาทย์าย<br>กามย์เข<br>ดรวจสอบ<br>กามย์เข<br>ดรวจสอบ<br>กามย์เข<br>ดรวจสอบ<br>กามย์เข<br>ดรวจสอบ<br>ดู สรวจสอบ |
|                                                                                                    |

2.3.14 เมื่อได้ OTP 6 หลัก บนหน้าจอคอมพิวเตอร์แล้ว ให้ไปทำขั้นตอนการพิสูจน์ตัวตน ต่อใน App หมอพร้อม ในโทรศัพท์ของผู้ที่ต้องการพิสูจน์ตัวตน ต่อตามขั้นตอนข้อ 3

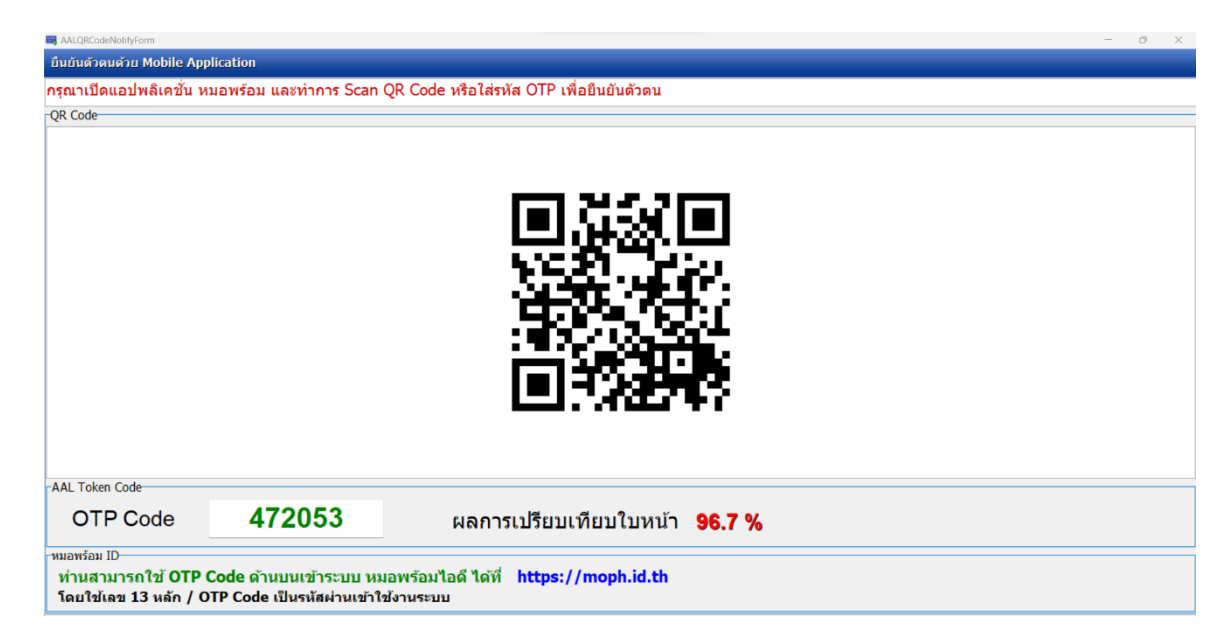

# 3. การพิสูจน์ตัวตนหมอพร้อม DID ในโทรศัพท์ของผู้ที่ต้องการพิสูจน์ตัวตน

#### 3.1 iOS

3.1.1 เข้าหน้าหลัก App หมอพร้อม แล้ว กดปุ่มยืนยันตัวตนที่นี่ 🗲 กดปุ่มยืนยันตัวตน

| 9:41 .ul 🗢 🖿                                                              | 9:41 .ul 🕆 📼                                                                                                    |
|---------------------------------------------------------------------------|----------------------------------------------------------------------------------------------------|
| สวัสดี,                                                                   | 🔇 ยืนยันตัวตน                                                                                                    |
| นาย หมอพร้อม ปลอดภัยมาก                                                   |                                                                                                    |
|                                                                           | <b>วิธียืนยันตัวตน</b><br>กรุณาไปที่จุดยืนยันตัวตนก่อนทำรายการ                                                         |
| ใบรับรอง ผลตรวจ ค้นหา<br>โควิด 19 ATK/RT-PCR หน่วยมริการ                  | 🛄 นำบัตรประชาชนไปที่จุดยืนยันตัวตน                                                                                     |
|                                                                           | <ul> <li>หลังกรอกข้อมูลเสร็จแล้ว นำรหัส 6 หลักที่ได้</li> <li>มาใส่บนแอปหมอพร้อม</li> <li>ดูวิธียืนยันตัวตน</li> </ul> |
| เช็กอิน ใบรับรอง บริจาค<br>ผ่านมือถือ สุขภาพดิจิทัล ออนไลน์               | หลังขึบขับตัวตน                                                                                                    |
| · · · · · · · · · · · · · · · · · · ·                                     | คุณสามารถดูข้อมูลเหล่านี้ได้ครบทุกส่วน                                                                                 |
| <b>ยืนยันตัวตนได้ที่นี่</b><br>เพิ่มความปลอดภัย พร้อมเข้า กามประวัติสขภาพ | • ประวัติสุขภาพ                                                                                                    |
|                                                                           | <ul> <li>ประวัติการแพ้ยา/แพ้อาหาร</li> <li>ใบส่งต่อการรักษา เป็นต้น</li> </ul>                                         |
| <b>แชทกับหมอพร้อม</b><br>ข้อมูลโควิดและบริการบนหมอพร้อม                   |                                                                                                    |
| <b>ข่าวสาร</b> ดูทั้งหมด                                                  | ยืนยันตัวตน 2                                                                                                    |
|                                                                           | ค้นหาจุดยืนยันตัวตน                                                                                                    |
| หนาแรก QR/สแกน แจ้งเตือน ประวัติสุขภาพ                                    |                                                                                                    |

### 3.1.2 กรอก OTP 6 หลักที่ได้มาจากข้อ 2.3.14 ลงไป แล้วก็จะยืนยันตัวตนสำเร็จ

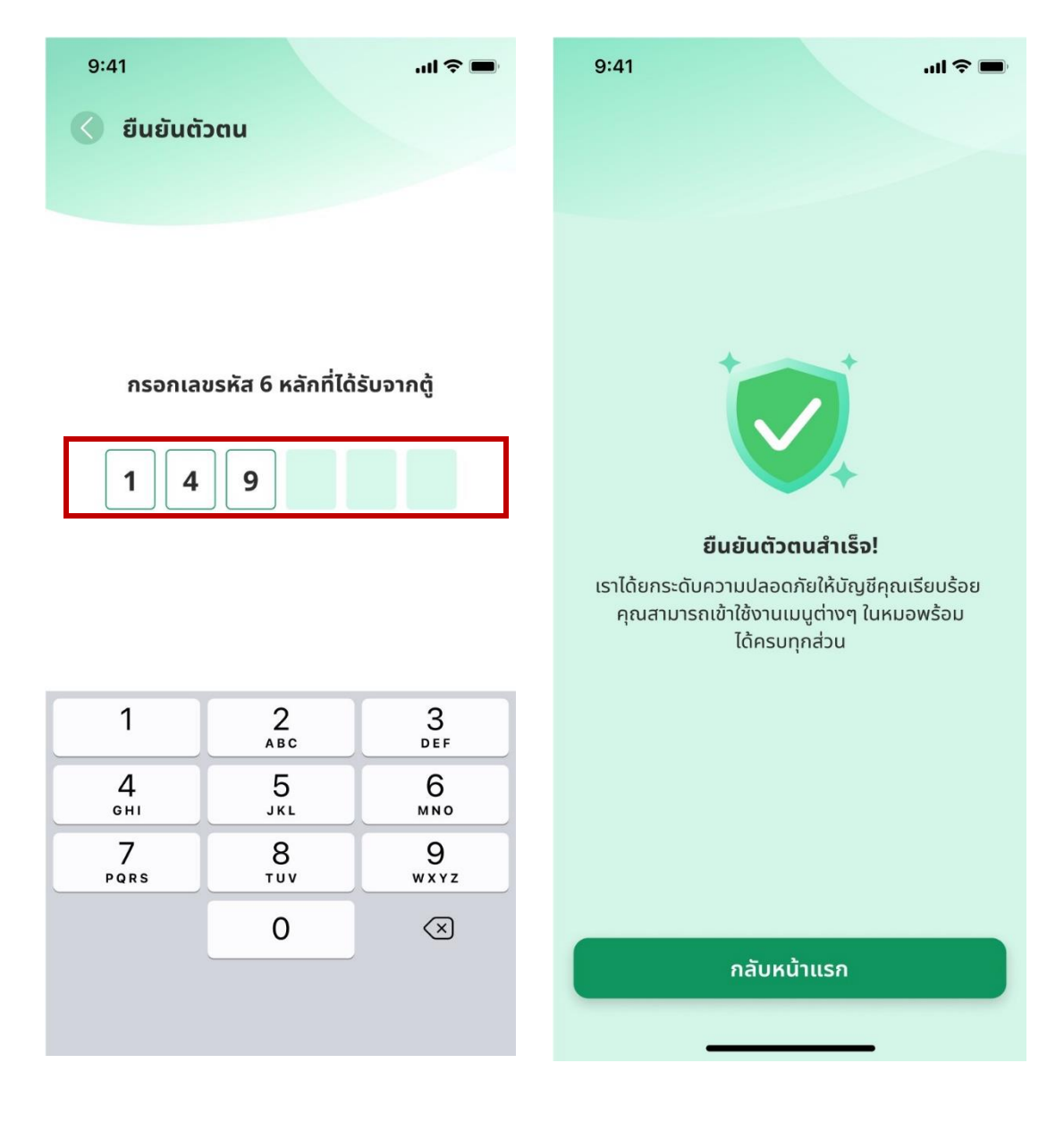

#### 3.2 Android

3.2.1 เข้าหน้าหลัก App หมอพร้อม แล้ว กดเลือกแถบประวัติการรักษา

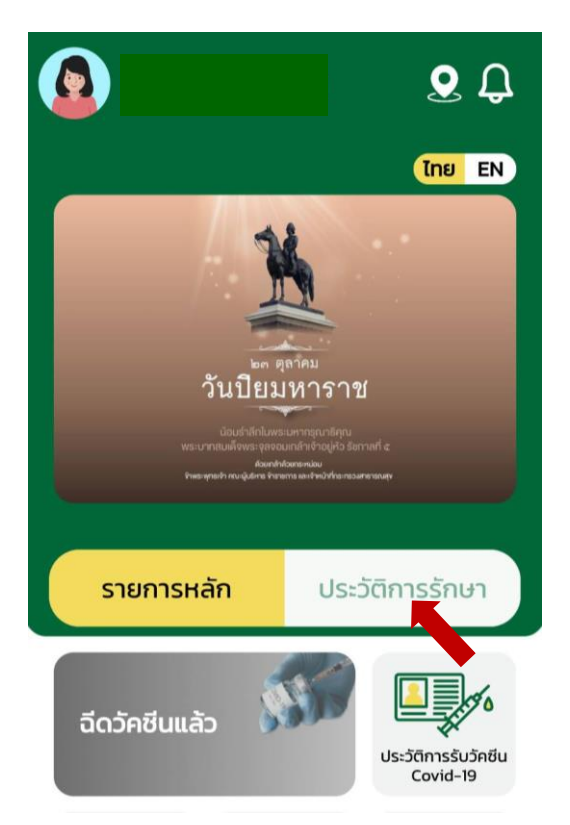

 3.2.2 กดปุ่มยืนยันตัวตนเพื่อเข้าถึงประวัติ การรักษา

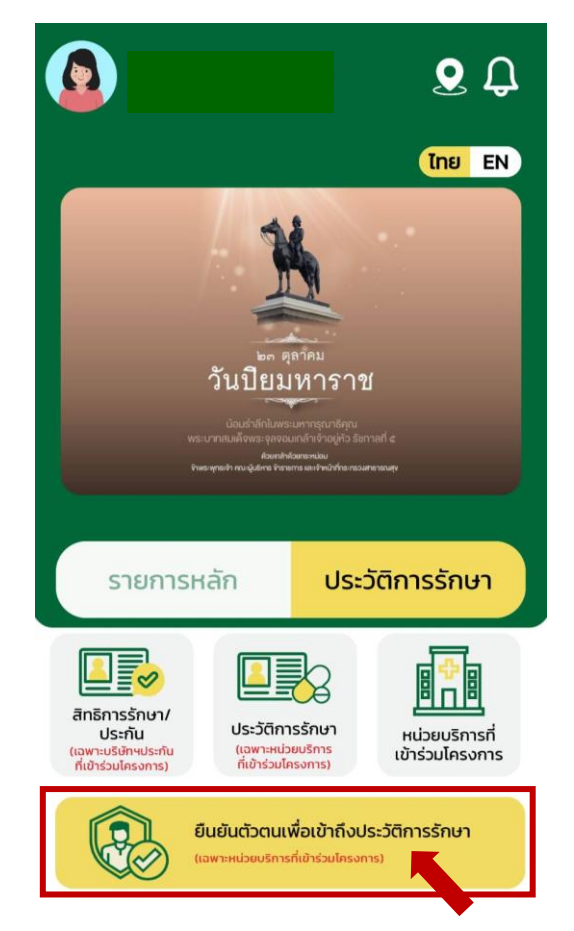

3.2.3 กรอก OTP 6 หลักที่ได้มาจากข้อ 2.3.14 ลงไป แล้ว กดปุ่มตกลง ก็จะยืนยัน ตัวตนสำเร็จ

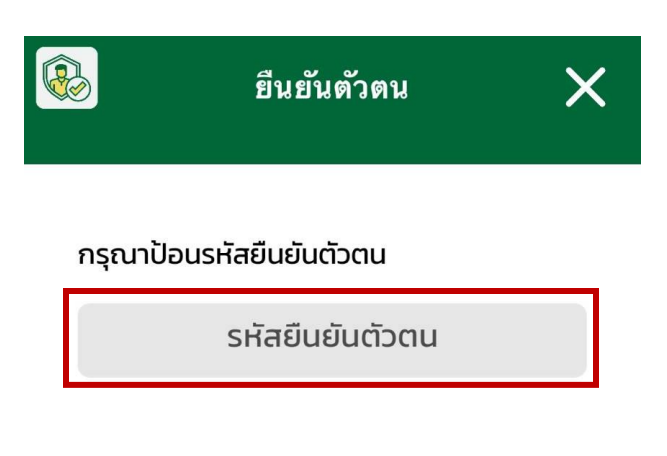

การยืนยันตัวตน เป็นการเพิ่มระดับความน่าเชื่อ ถือ และความปลอดภัยให้กับบัญชีผู้ใช้งาน เพื่อ สามารถเข้าถึงประวัติการรักษาเฉพาะบุคคลได้

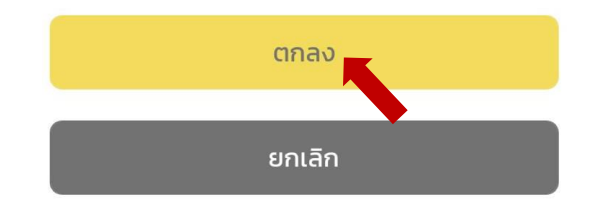